## プラグインの更新手順

医療機関様にてお使いのORCAのバージョンによりプラグインボタンの位置が異なり、 更新手順も一部異なります。以下より該当するパターンの手順に沿って更新作業を行って 頂きますようお願い申し上げます。

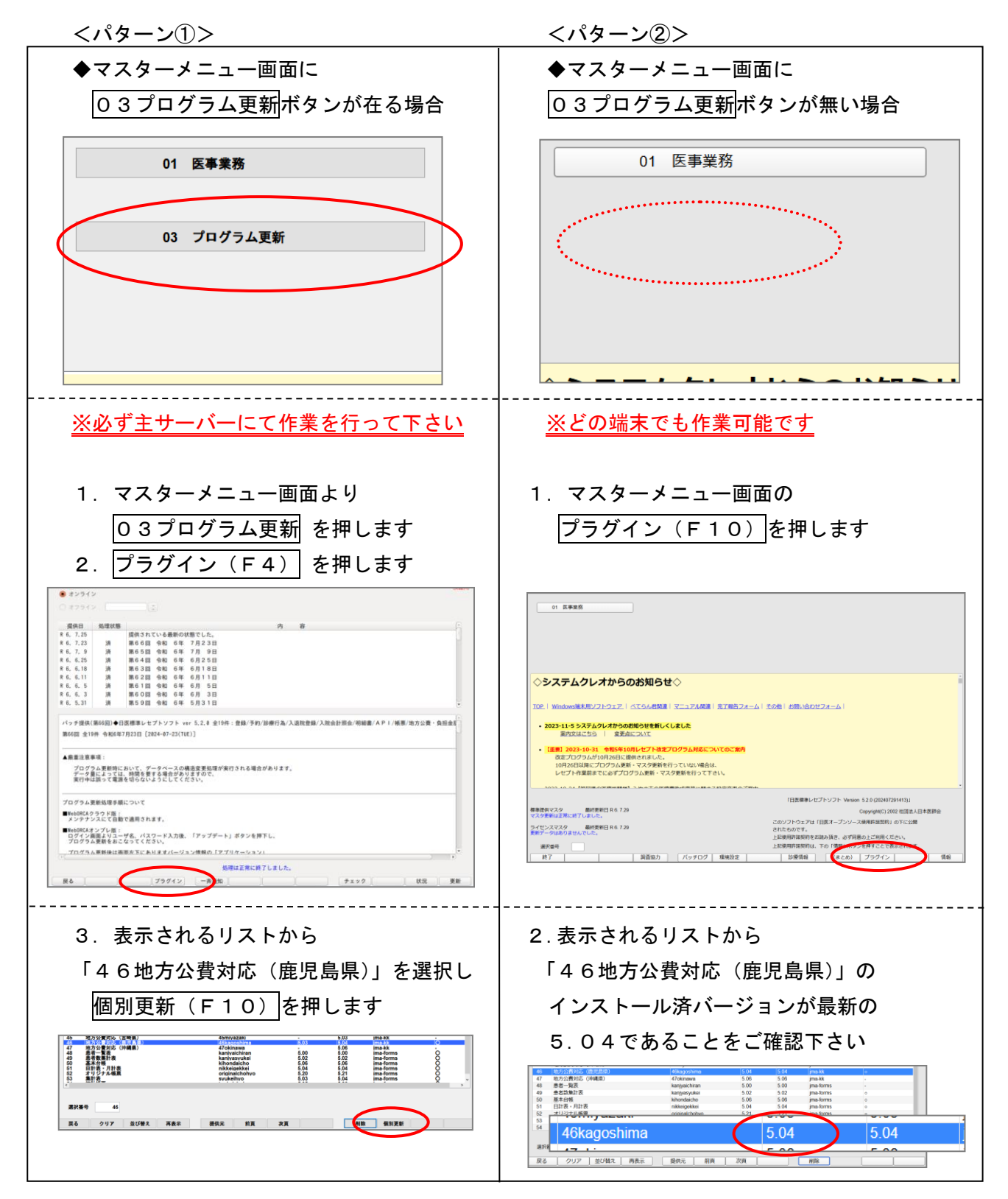

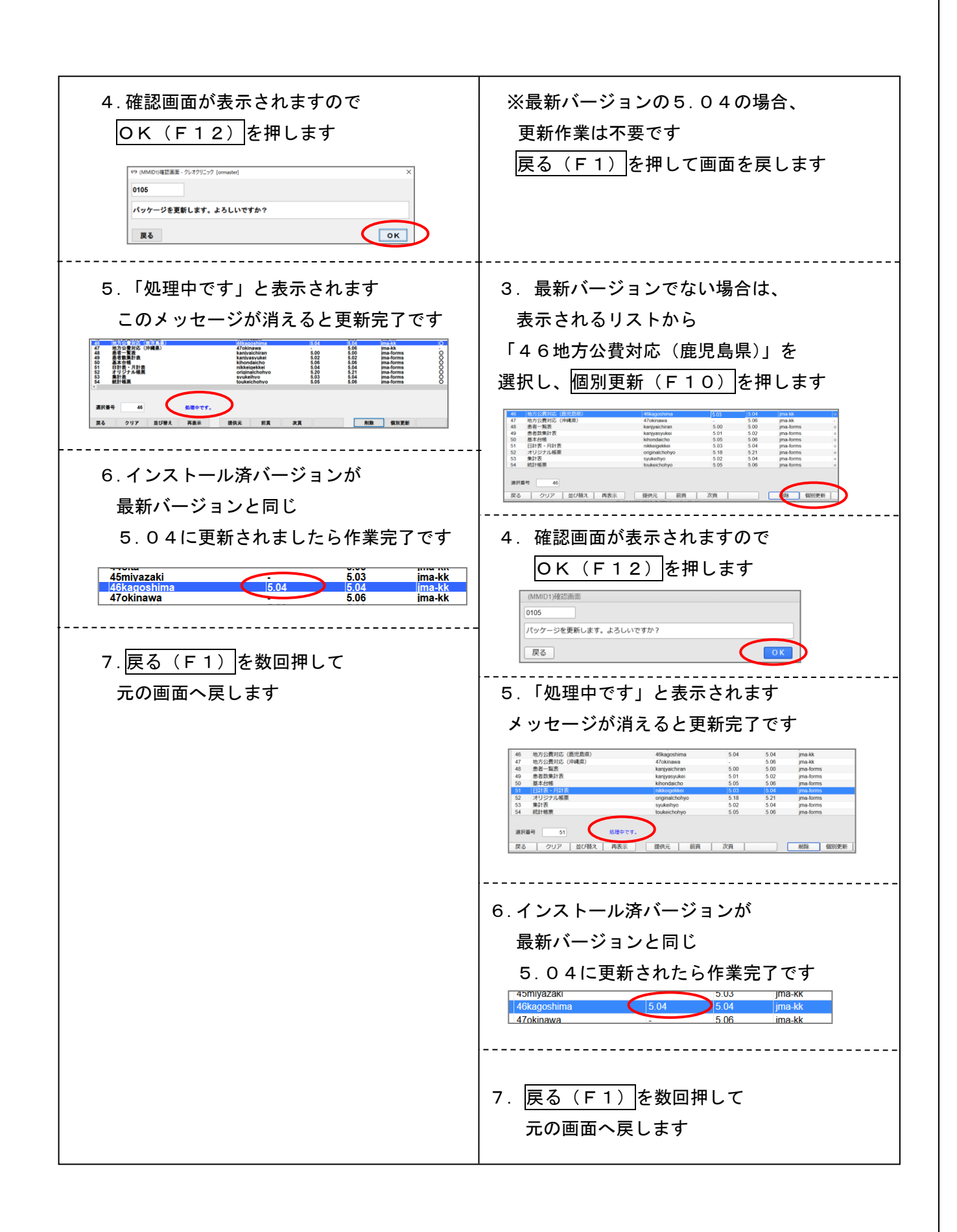